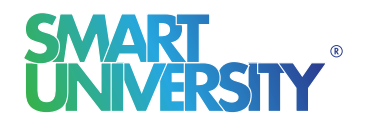

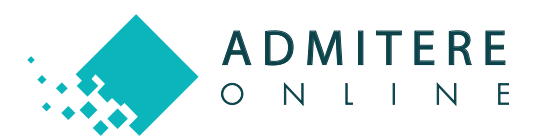

## GHID CONFIRMARE LOC ADMITERE

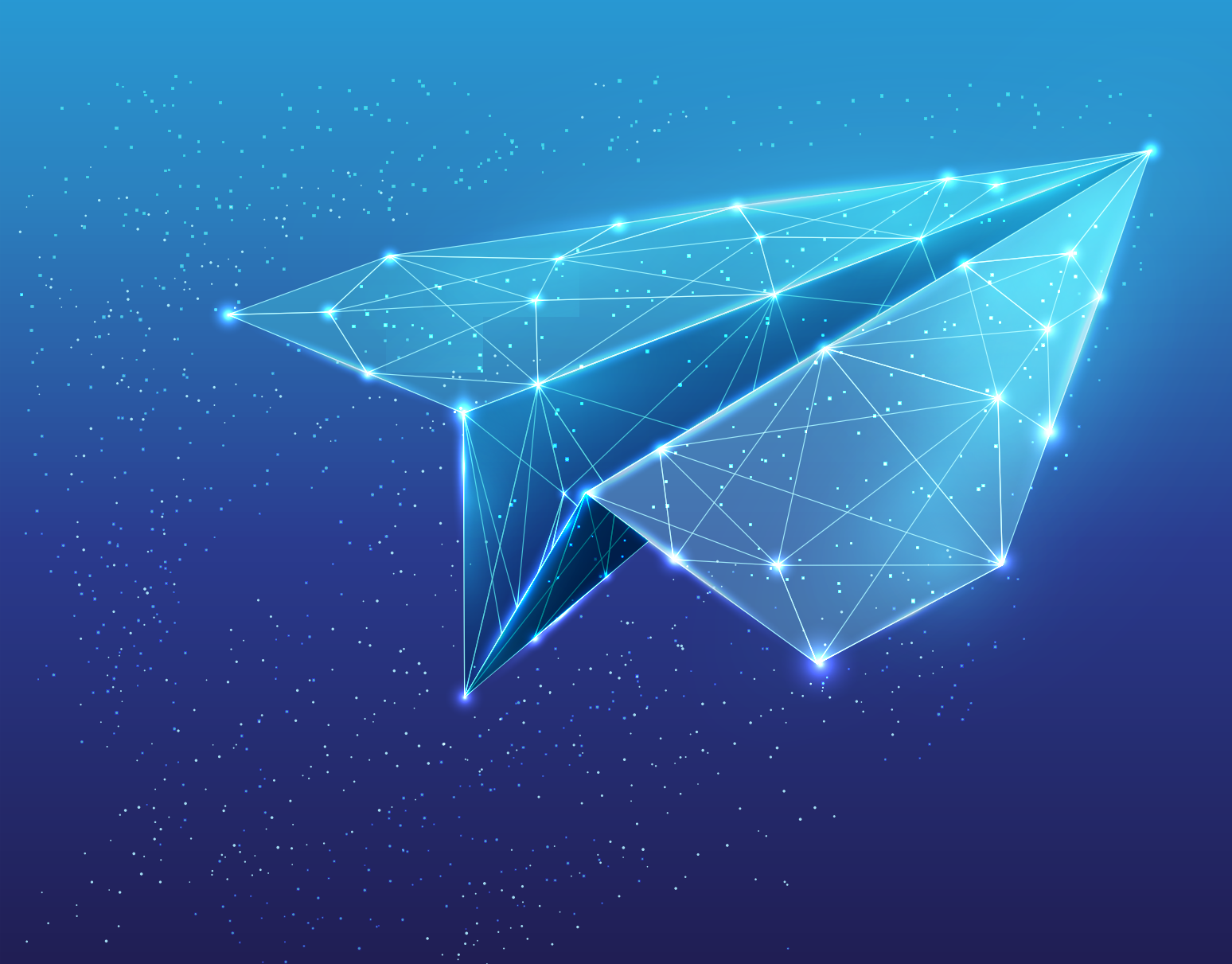

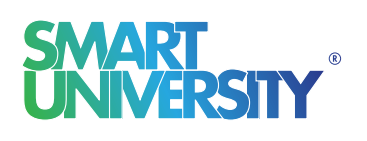

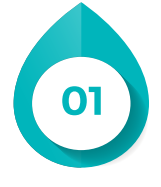

Confirmarea locului presupune urmarea unor pași în platforma online în care ți-ai depus dosarul de concurs. Dacă urmărești Ghidul cu atenție, o să reușești să parcurgi acești pași foarte ușor.

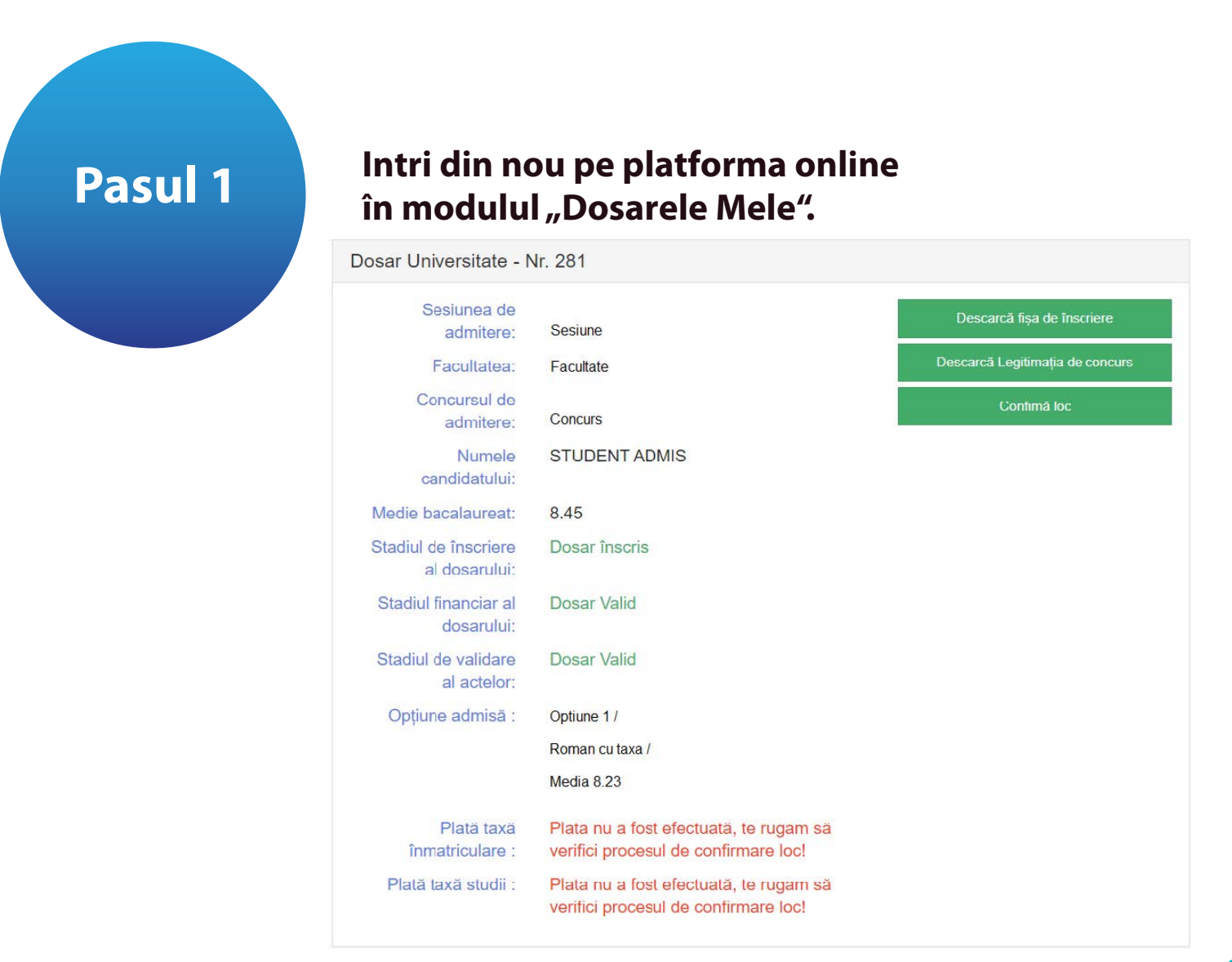

Operațiunea de confirmare a locului o poți realiza după ce ai aflat opțiunea la care ești admis.

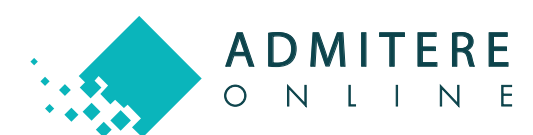

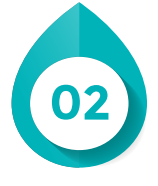

După accesarea butonului de "Confirmă loc", vei fi redirecționat către confirmarea opțiunii admise, unde vei putea să descarci contractul de studii și să efectuezi plata taxei de înmatriculare.

Descarcă contractul de studii și citește-l cu atenție!

| Pasul 2 | <ul> <li>Inscriere Online - Admitere →</li> <li>Confirmă opțiunea admisă</li> </ul>                                                                                                    |
|---------|----------------------------------------------------------------------------------------------------|
|         | <ul> <li>În calitate de candidat, îmi asum întreaga responsabilitate pentru toate declarațiile făcute cu ocazia confirmării online a opțiunii admise, la Universitate.</li> <li>Declar pe propria răspundere că am luat cunoștință și am înțeles că până pe data de 01 Octombrie voi aduce contractul semnat la sediul universității.</li> <li>Descarcă contractul de studii în format PDF</li> <li>Continuă spre plata taxei de înmatriculare</li> </ul> |
|         | Admitere Online<br>Termeni si conditii                                                                                                    |
|         |                                                                                                    |

Continuă spre plata taxei de înmatriculare, unde poți să efectuezi plata online sau să încarci un document justificativ, dacă ai efectuat deja plata prin alte metode de plată.

| Inscriere Online - Admitere → Plata taxei de înmatriculare                                                                           | Pasul 3                          |
|----------------------------------------------------------------------------------------------------|----------------------------------|
| Valoarea taxei de înmatriculare: 50 RON                                                                                              |                                  |
| Metoda de plată O Card bancar                                                                                                    |                                  |
| Plată prin casieria bancara(OP sau transfer bancar)      Document justificativ *     Încarcă fișierul     Verifică fișierul încărcat |                                  |
| Continuă spre plata taxei de studii                                                                                                  |                                  |
| Admitere Online<br>Termeni si conditii                                                                                               |                                  |
| NETODIA<br>PAYMENYA VISA C                                                                                                    |                                  |
|                                                                                                    | SMART<br>UNIVERSITY <sup>®</sup> |

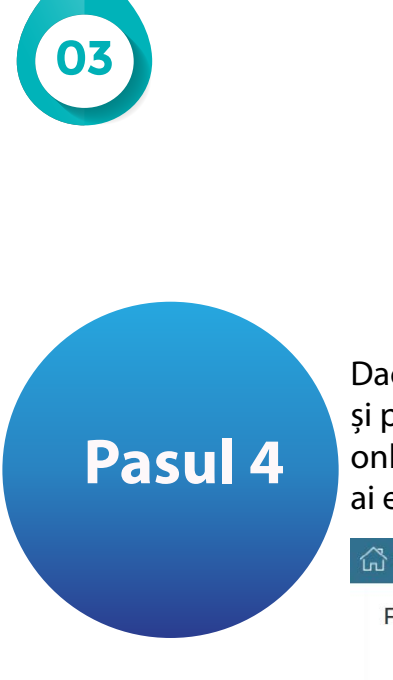

Dacă ai fost admis la taxă, va trebui să plătești și prima tranșă din taxa de studii. Plata o poți face online sau prin atașarea unui document justificativ, dacă ai efectuat-o deja prin alte metode de plată.

| ŵ        | Înscriere Online - Admitere                                                                                                    |  |
|----------|----------------------------------------------------------------------------------------------------|--|
|          | Plata primei tanșe a taxei de studii                                                                                                    |  |
|          | Valoarea primei tanșe a taxei de studii: 1700 RON                                                                                                    |  |
|          | Metoda de plată () Card bancar<br>() Plată prin mandat poștal<br>(i) Plată prin casieria bancara(OP sau transfer bancar)<br>Document justricativ * Incarcă fișierul Verifică fișierul încărcat |  |
|          | Finalizează plata                                                                                                    |  |
| A.<br>Te | mitere Online<br>meni si conditii                                                                                                    |  |
| ņ        |                                                                                                    |  |

Reține faptul că, dacă ai efectuat online plata taxei de înmatriculare și urmează să realizezi și plata primei tranșe din taxa de studii, va fi necesar să apeși din nou butonul de "Confirmă loc" pentru a continua cu plata taxei de studiu.

| Sesiunea de          | Sociupo            | Descarcă fișa de înscriere      |
|----------------------|--------------------|---------------------------------|
| aumitere.            | Sesiule            |                                 |
| Facultatea:          | Facultate          | Descarca Legitimația de concurs |
| Concursul de         |                    |                                 |
| admitere:            | Concurs            |                                 |
| Numele               | STUDENT ADMIS      |                                 |
| candidatului:        |                    |                                 |
| ledie bacalaureat:   | 8.45               |                                 |
| tadiul de înscriere  | Dosar înscris      |                                 |
| al dosarului:        |                    |                                 |
| Stadiul financiar al | Dosar Valid        |                                 |
| dosarului:           |                    |                                 |
| Stadiul de validare  | Dosar Valid        |                                 |
| al actelor:          |                    |                                 |
| Opțiune admisă :     | Optiune 1 /        |                                 |
|                      | Roman cu taxa /    |                                 |
|                      | Media: 8.23        |                                 |
| Platä taxä           | Platä Neverificatä |                                 |
| inmatriculare .      |                    |                                 |
| Platä taxä studii :  | Platä Neverificatä |                                 |

NLINE

Ο

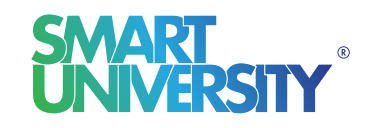

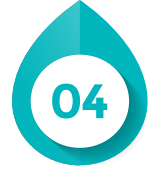

Finalizează plata și așteaptă verificarea și validarea plății de către comisia de admitere a Universității.

| Dosar Universitate - N                | Nr. 281                                                                                                    |                                 | Pasul 5  |
|---------------------------------------|----------------------------------------------------------------------------------------------------|---------------------------------|----------|
| Sesiunea de admitere:                 | Sesiune                                                                                                    | Descarcă fișa de înscriere      | r asur s |
| Facultatea:                           | Facultate                                                                                                    | Descarcă Legitimația de concurs |          |
| Concursul de<br>admitere:             | Concurs                                                                                                    | Confimă loc                     |          |
| Numele<br>candidatului:               | Student Admis                                                                                                    |                                 |          |
| Medie bacalaureat:                    | 8.45                                                                                                    |                                 |          |
| Stadiul de înscriere<br>al dosarului: | Dosar înscris                                                                                                    |                                 |          |
| Stadiul financiar al<br>dosarului:    | Dosar Valid                                                                                                    |                                 |          |
| Stadiul de validare<br>al actelor:    | Dosar Valid                                                                                                    |                                 |          |
| Opțiune admisă :                      | Optiune1 /<br>Roman cu taxa / Media: 8.23                                                                                                |                                 |          |
| Plată taxă<br>înmatriculare :         | Plată Validă                                                                                                    |                                 |          |
| Plată taxă studii :                   | Plată Invalidă, te rugam să verifici procesul<br>de confirmare loc! Motivul invalidării:poza<br>trimisa nu se vede, te rog sa faci alta. |                                 |          |

În cazul unei invalidări de către comisia de admitere, vei primi un e-mail de informare, însoțit de motivul invalidării. De asemenea, în contul tău de candidat vei regăsi motivul invalidării în dreptul plății pe care trebuie să o refaci. Pentru a reface plata apasă butonul "Confirmă loc" și vei fi redirecționat în pasul în care trebuie să refaci plata.

| Sesiunea de                                                                                                    | Sociupo                     | Descarcă fișa de înscriere     |
|----------------------------------------------------------------------------------------------------|-----------------------------|--------------------------------|
| Encoltations                                                                                                    |                             | Descarcă Legitimația de concur |
| racuitatea.                                                                                                    | Facultate                   | E Source Legisling at series   |
| Concursul de                                                                                                    |                             |                                |
| admitere:                                                                                                    | Concurs                     |                                |
| Numele                                                                                                    | Student Admis               |                                |
| candidatului:                                                                                                    |                             |                                |
| Medie bacalaureat:                                                                                                    | 8.45                        |                                |
| Stadiul de înscriere                                                                                                    | Dosar înscris               |                                |
| al dosarului:                                                                                                    |                             |                                |
| Stadiul financiar al                                                                                                    | Dosar Valid                 |                                |
| dosarului:                                                                                                    |                             |                                |
| Stadiul de validare                                                                                                    | Dosar Valid                 |                                |
| al actelor:                                                                                                    |                             |                                |
| Ontiune admisă :                                                                                                    | Optiune1 /                  |                                |
| - Phone - Phone - Phon | Roman cu taxa / Media: 8.23 |                                |
| Plată taxă                                                                                                    | Plată Validă                |                                |
| înmatriculare :                                                                                                    |                             |                                |
| Platā taxā studii :                                                                                                    | Platā Validā                |                                |

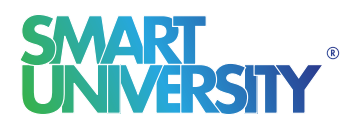

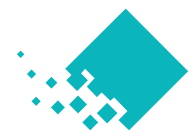

**ADMITERE** O N L I N E